# Managing RMS TEMPLATES

**SERVER 2012** 

AD RMS uses rights policy templates to enforce a consistent set of policies to protect content. When configuring AD RMS, you need to develop strategies to ensure that users can still access protected content from a computer that is not connected to the AD RMS cluster.

Rights policy templates allow you to configure standard methods of implementing AD RMS policies across the organization.

For example, you can configure standard templates that grant view-only rights, block the ability to edit, save, and print, or if used with Exchange Server, block the ability to forward or reply to messages. AD RMS templates support the following rights:

• Full Control. Gives a user full control over an AD RMS–protected document.

• View. Gives a user the ability to view an AD RMS–protected document.

Edit. Allows a user to modify an AD RMS-protected document.
Save. Allows a user to use the Save function with an AD RMS-protected document.

• Export (Save as). Allows a user to use the Save As function with an AD RMS-protected document.

• **Print.** Allows an AD RMS–protected document to be printed.

• Forward. Used with Exchange Server. Allows the recipient of an AD RMS-protected message to forward that message.

• **Reply.** Used with Exchange Server. Allows the recipient of an AD RMS–protected message to reply to that message.

- **Reply All.** Used with Exchange Server. Allows the recipient of an AD RMS–protected message to use the Reply All function to reply to that message.
- Extract. Allows the user to copy data from the file. If this right is not granted, the user cannot copy data from the file.
- Allow Macros. Allows the user to utilize macros.
- View Rights. Allows the user to view assigned rights.
- Edit Rights. Allows the user to modify the assigned rights.

Configuring the ADRMS Rights Policy Templates

1 – On the SVR01 server, open Active Directory Rights Management Services console, then click Rights Policy Templates node and then in the Actions pane, click Create Distributed Rights Policy Template...

| 8                                     | Active Directory Rights Management Services                                                                                                    |                                            |
|---------------------------------------|----------------------------------------------------------------------------------------------------|--------------------------------------------|
| File Action View Help                 |                                                                                                    |                                            |
| 🔶 🖄 👔                                 |                                                                                                    |                                            |
| Active Directory Rights Managemen     | Distributed Rights Policy Templates                                                                                                    | Actions                                    |
| ⊿ 👜 svr01 (Local)                     | Bistributed hights Folicy Femplates                                                                                                    | Rights Policy Templates                    |
| ➢ Rights Policy Templates             | Create, view and modify distributed rights policy templates for this                                                                                                    | Manage Distributed Rights Policy Templates |
| 🙀 Rights Account Certificate Po       |                                                                                                    | Manage Archived Rights Policy Templates    |
| Exclusion Policies Exclusion Policies | Distributed Rights Policy Template Information                                                                                                    | View 🕨                                     |
| Reports                               |                                                                                                    | Q Refresh                                  |
|                                       | A rights policy template defines the rules and conditions applied to content<br>protected by using the template.                                                                                                    | Properties                                 |
|                                       |                                                                                                    | P Help                                     |
|                                       | To create a new distributed template, click Create Distributed Rights Policy<br>Template in the Actions pane. To archive a distributed rights policy template,<br>select the template and then click Archive this Rights Policy Template. | No selected item in view                   |
|                                       | select the template and then click Arenive this highes Folicy Femplate.                                                                                                    | Create Distributed Rights Policy Template  |
|                                       | Templates file Not set                                                                                                    | Archive this Rights Policy Template        |
|                                       | location:                                                                                                    | Сору Сору                                  |
|                                       |                                                                                                    | View Rights Summary                        |
|                                       | Name     Created Date     Last Modified Date                                                                                                    | P Help                                     |
|                                       |                                                                                                    |                                            |
|                                       |                                                                                                    |                                            |
|                                       |                                                                                                    |                                            |

2 – In the Create Distributed Rights Policy Template Wizard box, on the Add Template Identification information box, click Add...

| i월 svr01 (Local)                                                                                                    |                                                                             | Create Di                                      | stributed Rights Policy 1           | ſemplate        | ? X |
|----------------------------------------------------------------------------------------------------|-----------------------------------------------------------------------------|------------------------------------------------|-------------------------------------|-----------------|-----|
| <ul> <li>If Trust Policies</li> <li>Rights Policy Tem</li> <li>Rights Account Ce</li> <li>Exclusion Policies</li> <li>Security Policies</li> <li>Reports</li> </ul> | Add Template Iden<br>1. Add Template Identifica                             | ntification Information<br>Rights policy templ | ates can support clients with diffe | rent languages. |     |
|                                                                                                    | 2. Add User Rights<br>3. Specify Expiration Policy                          | supported on your                              | client computers.                   | Gaurrianguage   |     |
|                                                                                                    | <ol> <li>Specify Extended Policy</li> <li>Specify Revocation Pol</li> </ol> | Language                                       | Name                                | Description     |     |
|                                                                                                    |                                                                             |                                                | Add Edit F                          | Remove          |     |

### 3 – On the Add New Template Identification Information box, enter the following information and then click Add and click Next to proceed...

- Language: English (United States)
- Name: ReadOnly

| Active Directory Rights Man<br>svr01 (Local)                                                                                                    | nagemen                                                                                                    | Create Distr                                                                                                    | ibuted Rights Policy Template                                                                    | ? X    |  |  |  |  |
|----------------------------------------------------------------------------------------------------|----------------------------------------------------------------------------------------------------|----------------------------------------------------------------------------------------------------|--------------------------------------------------------------------------------------------------|--------|--|--|--|--|
| <ul> <li>Trust Policies</li> <li>Rights Policy Temp</li> <li>Rights Account Ce</li> <li>Exclusion Policies</li> <li>Security Policies</li> <li>Reports</li> </ul> | Add Template Id                                                                                              | entification Information                                                                                                    |                                                                                                  |        |  |  |  |  |
|                                                                                                    | 1. Add Template Identifica<br>2. Add User Rights                                                             | Add Template Identifica     Rights policy templates can support clients with different languages.     Configure this template's identification information for each language     supported on your client computers. |                                                                                                  |        |  |  |  |  |
|                                                                                                    | <ol> <li>Specify Expiration Polic</li> <li>Specify Extended Polic</li> <li>Specify Revocation Pol</li> </ol> | Add New Terr<br>Select the language that t<br>Description of the template                                                                                                    | the template will support and then type a Name and<br>to be displayed to users of that language. |        |  |  |  |  |
|                                                                                                    |                                                                                                    | Language:<br>Name:<br>Description:<br>Read Only. No Copy or Pr                                                                                                    | English (United States)  Read-Only  int Allowed!!!  Add Cancel  C Previous Next > Finish         | Cancel |  |  |  |  |

| Active Directory Rights Maz<br>볧 svr01 (Local)<br>▷ 😹 Trust Policies                                                 | nagemen                                                                                                 | Create Distr                                                                                            | ibuted Rights Policy                                                                      | Template                             | etione ? X |
|----------------------------------------------------------------------------------------------------|----------------------------------------------------------------------------------------------------|----------------------------------------------------------------------------------------------------|-------------------------------------------------------------------------------------------|--------------------------------------|------------|
| <ul> <li>Frust Policies</li> <li>Rights Policy Tem</li> <li>Rights Account Ce</li> <li>Exclusion Policies</li> </ul> | Add Template Iden                                                                                       | tification Information                                                                                  |                                                                                           |                                      |            |
| Security Policies<br>Reports                                                                                         | <ol> <li>Add Template Identifica</li> <li>Add User Rights</li> <li>Specify Expiration Policy</li> </ol> | Rights policy templates<br>Configure this template<br>supported on your clies<br>Template identificatio | s can support clients with diff<br>'s identification information fo<br>nt computers.<br>n | erent languages.<br>Ir each language |            |
|                                                                                                    | <ol> <li>Specify Extended Policy</li> <li>Specify Revocation Pol</li> </ol>                             | Language<br>English (United S                                                                           | Name<br>Read-Only                                                                         | Description<br>Read Only. No         |            |
|                                                                                                    |                                                                                                    | Add                                                                                                    | d Edit                                                                                    | Remove                               |            |
|                                                                                                    |                                                                                                    |                                                                                                    | < Previous                                                                                | Next > Finish                        | Cancel     |

#### 4 – On the Add User Rights box, click Add, then **on the Add User or Group page, type** executives@comsys.local and then click OK to proceed

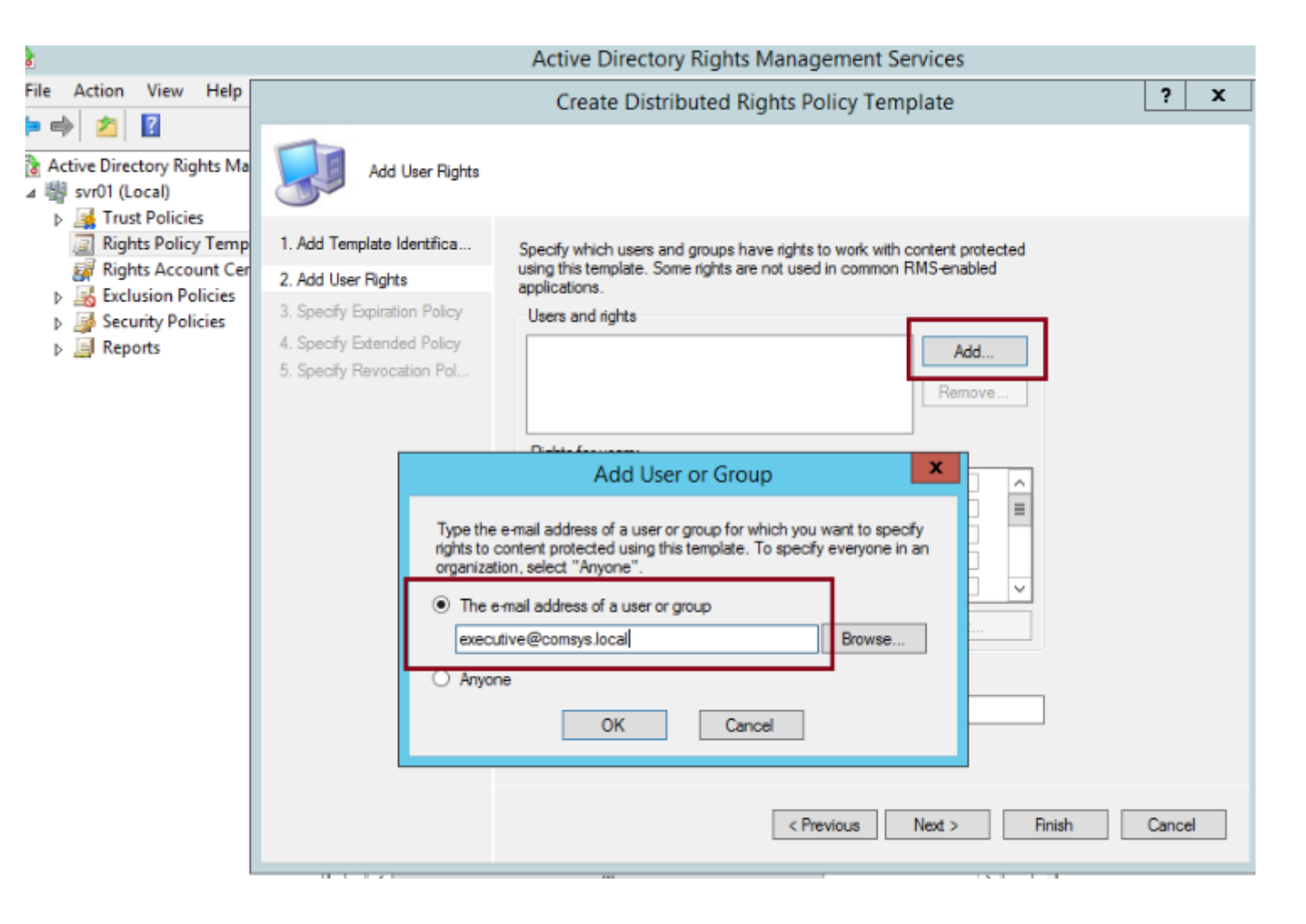

5 – When executives@comsys.local is selected, under Rights, click View. Verify that Grant owner (author) full control right with no expiration is selected, and then click Next...

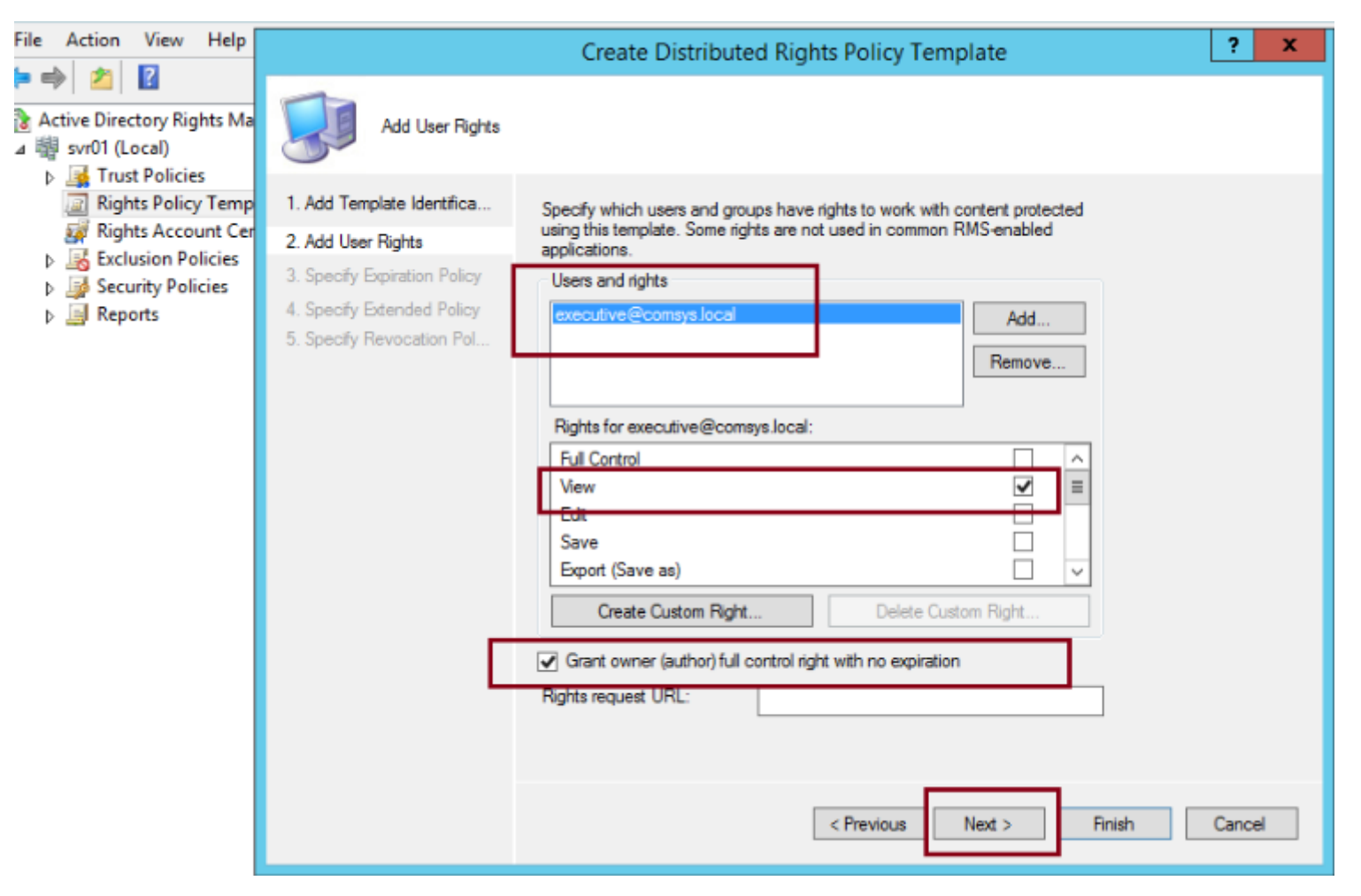

6 – On the Specify Expiration Policy box, choose the following settings and then click Next:

- Content Expiration: Expires after the following duration (days): 14
- Use license expiration: Expires after the following duration (days): 14

|                                                                                                    | Create Distributed Rights Policy Template                                                                                                    |
|----------------------------------------------------------------------------------------------------|----------------------------------------------------------------------------------------------------|
| Specify Expiration                                                                                                    | Policy                                                                                                    |
| <ol> <li>Add Template Identifica</li> <li>Add User Rights</li> <li>Specify Expiration Policy</li> <li>Specify Extended Policy</li> <li>Specify Revocation Pol</li> </ol> | Specify expiration conditions for content protected using this template. If the content expires, it must be republished if the information still needs to be available. If the use license expires or is not cached, the user must connect to the AD RMS cluster to obtain a new license to open the content. |
|                                                                                                    | <ul> <li>Never expires</li> <li>Expires on the following date 6/11/2015 12:00 AM</li> <li>Expires after the following duration (days): 1 </li> </ul>                                                                                                    |
|                                                                                                    | Use license expiration<br>Expires after the following duration (days):                                                                                                    |
|                                                                                                    | < Previous Next > Finish Cancel                                                                                                    |

7 – On the Specify Extended Policy box, click Require a new use license every time content is consumed (disable client-side caching), click Next, and then click Finish

|                                                                                                    | Create Distributed Rights Policy Template                                                                                                    |
|----------------------------------------------------------------------------------------------------|----------------------------------------------------------------------------------------------------|
| Specify Extended                                                                                                    | Policy                                                                                                    |
| <ol> <li>Add Template Identifica</li> <li>Add User Rights</li> <li>Specify Expiration Policy</li> <li>Specify Extended Policy</li> <li>Specify Revocation Pol</li> </ol> | Specify additional conditions for content protected using this template.         ✓ Enable users to view protected content using a browser add-on         □ Require a new use license every time content is consumed (disable client-side caching)         If you would like to specify additional information for your AD         □ RMS-enabled application, you can specify them here as name-value pairs |
|                                                                                                    | Name     Value       Add     Remove                                                                                                    |
|                                                                                                    | < Previous Next > Finish Cancel                                                                                                    |

|                                                                                                    | Create Distributed Rights Policy Template                                                                                                    | ? X   |
|----------------------------------------------------------------------------------------------------|----------------------------------------------------------------------------------------------------|-------|
| Specify Revocation                                                                                                    | on Policy                                                                                                    |       |
| <ol> <li>Add Template Identifica</li> <li>Add User Rights</li> <li>Specify Expiration Policy</li> <li>Specify Extended Policy</li> <li>Specify Revocation Pol</li> </ol> | Specify whether content protected using this template may be revoked.<br>Revocation denies permission to open such content based on various<br>factors (such as content ID, users, or applications).<br>Require revocation<br>The URL of the location where the revocation list is published:<br><u>http:// v</u><br>Refresh interval for revocation list (days):<br><u>1</u><br>File containing public key corresponding to the signed revocation list:<br><u>Browse</u> |       |
|                                                                                                    | < Previous Next > Finish Ca                                                                                                    | incel |

Next step, lets configure the rights policy template distribution... 8 – On the SVR01 Server, open **Windows PowerShell**, and type : **New-Item c:\RMSTemplates -ItemType Directory** 

```
Administrator: Windows PowerShell
2
Windows PowerShell
Copyright (C) 2014 Microsoft Corporation. All rights reserved.
PS F:\Users\Administrator> New-Item c:\RMSTemplates -ItemType Directory
   Directory: C:\
                 LastWriteTime Length Name
Mode
           6/9/2015 9:59 PM
                                   RMSTemplates
PS F:\Users\Administrator>
```

#### 9 – Next, type New-SmbShare -Name RMSTEMPLATES -Path c:\RMSTemplates -FullAccess Comsys\ADRMSVC

| Σ                            |                         |             | Administrator:          | Windows PowerShell      |                            | ×         |
|------------------------------|-------------------------|-------------|-------------------------|-------------------------|----------------------------|-----------|
| Windows Powe<br>Copyright (C | rShell<br>) 2013 Micros | oft Corpora | tion. All rights reserv | ved.                    |                            | <u>^</u>  |
| PS C:\Users\                 | administrator           | .COMSYS> Ne | w-Item c:\RMSTemplates  | -ItemType Directory     |                            |           |
| Director                     | y: C:\                  |             |                         |                         |                            |           |
| Mode                         | LastW                   | riteTime    | Length Name             |                         |                            |           |
| d                            | 9/11/2013               | 2:32 PM     | RMSTemplates            |                         |                            |           |
| PS C:\Users\                 | administrator           | .COMSYS Ne  | w-SmbShare -Name RMSTE  | IPLATES -Path c:\RMSTen | plates -FullAccess Comsys\ | ADRMSVC   |
| Name                         |                         | Scope       | lame                    | Path                    | Description                |           |
| RMSTEMPLATES                 |                         | *           |                         | c:\RMSTemplates         |                            |           |
|                              |                         |             |                         |                         | Activate                   | Windows 🖵 |

### 10- Next type : New-Item c:\DocShare -ItemType Directory

| Σ                              |                                  | Administrator:            | Windows PowerShell      |                              | - 🗆 X     |
|--------------------------------|----------------------------------|---------------------------|-------------------------|------------------------------|-----------|
| Windows Power<br>Copyright (C) | rShell<br>) 2013 Microsoft Corpo | ration. All rights reserv | ved.                    |                              | ^         |
| PS C:\Users\                   | administrator.COM5Y5> 1          | New-Item c:\RMSTemplates  | -ItemType Directory     |                              |           |
| Directory                      | y: C:\                           |                           |                         |                              |           |
| Mode                           | LastWriteTime                    | Length Name               |                         |                              |           |
| d                              | 9/11/2013 2:32 PM                | RMSTemplates              |                         |                              |           |
| PS C:\Users\a                  | administrator.COMSYS> 1          | New-SmbShare -Name RMSTE  | MPLATES -Path c:\RMSTer | nplates -FullAccess Comsys\A | DRM5VC    |
| Name                           | Scop                             | eName                     | Path                    | Description                  |           |
| RMSTEMPLATES                   |                                  |                           | c:\RMSTemplates         |                              |           |
| PS C:\Users∖a                  | administrator.COMSYS; 1          | New-Item c:\DocShare -Ite | emType Directory        |                              |           |
| Directory                      | y: C:\                           |                           |                         |                              |           |
| Mode                           | LastWriteTime                    | Length Name               |                         |                              |           |
| d                              | 9/11/2013 2:36 PM                | DocShare                  |                         |                              |           |
| PS C:\Users\a                  | administrator.COMSYS>            |                           |                         |                              |           |
|                                |                                  |                           |                         |                              |           |
|                                |                                  |                           |                         |                              |           |
|                                |                                  |                           |                         |                              |           |
|                                |                                  |                           |                         |                              |           |
|                                |                                  |                           |                         |                              |           |
|                                |                                  |                           |                         |                              |           |
|                                |                                  |                           |                         | Activate V                   | Vindows 🗸 |

### 11 – Next type : New-SmbShare -Name docshare -Path c:\DocShare -FullAccess Everyone

| Direct                                              | cory: C:\                                                                              |                                                                          |                                         |                                            |          |
|-----------------------------------------------------|----------------------------------------------------------------------------------------|--------------------------------------------------------------------------|-----------------------------------------|--------------------------------------------|----------|
| ode                                                 | LastWriteTime                                                                          | Length Name                                                              |                                         |                                            |          |
|                                                     | 9/11/2013 2:32 PM                                                                      | RMSTemplates                                                             |                                         |                                            |          |
| 5 C:\User                                           | s\administrator.COMSYS> Ne                                                             | v-SmbShare -Name RMSTEMPLA                                               | TES -Path c:\RMS                        | STemplates -FullAccess Comsys              | \ADRMSVC |
| ame                                                 | ScopeN                                                                                 | ame Pa                                                                   | th                                      | Description                                |          |
| MSTEMPLAT                                           | ΈS *                                                                                   | <br>c:                                                                   | \RMSTemplates                           |                                            |          |
| ada                                                 | LastWaitoTime                                                                          | Longth Nama                                                              |                                         |                                            |          |
| ode<br><br>5 C • \ IIser                            | LastWriteTime<br>9/11/2013 2:36 PM                                                     | Length Name<br>DocShare                                                  | -Path c+\DocSha                         | re -FullAccess Everyone                    |          |
| ode<br><br>S C:\User<br>ame                         | LastWriteTime<br>9/11/2013 2:36 PM<br>s\administrator.COMSYS: New<br>ScopeN            | Length Name<br>DocShare<br>w-SmbShare -Name DocShare<br>ame Pa           | -Path c:\DocShar<br>th                  | re -FullAccess Everyone<br>Description     |          |
| ode<br><br>S C:\User<br>ame<br><br>ocShare          | LastWriteTime<br>9/11/2013 2:36 PM<br>rs\administrator.COMSYS: New<br>ScopeN<br>       | Length Name<br>DocShare<br>w-SmbShare -Name DocShare<br>ame Pa<br>       | -Path c:\DocShan<br>th<br><br>\DocShare | re -FullAccess Everyone<br>Description<br> |          |
| ode<br><br>5 C:\User<br>ame<br>ocShare<br>5 C:\User | LastWriteTime<br>9/11/2013 2:36 PM<br>'s\administrator.COMSYS' New<br>ScopeN<br>:<br>* | Length Name<br>DocShare<br>w-SmbShare -Name DocShare<br>ame Pa<br><br>c: | -Path c:\DocShar<br>th<br><br>\DocShare | re -FullAccess Everyone<br>Description<br> |          |

12 – Exit PowerShell and open Active Directory Rights Management Services console. On the ADRMS console, click the Rights Policy Templates node, and in the Distributed Rights Policy Templates area, click Change distributed rights policy templates file location, then in the Rights Policy Templates dialog box, click Enable Export

| Distribut                                        | ted Rights Policy Templates                                                                                                    |                  |
|--------------------------------------------------|----------------------------------------------------------------------------------------------------|------------------|
| Crea                                             | Rights Policy Templates X                                                                                                    | ıster.           |
| Distribu<br>A rights (<br>the temp               | Templates File Location         Specify a file location for storing copies of this cluster's rights policy templates. Templates from the configuration database are mirrored to this location.         This location must be available to the administrator who distributes these | ing              |
| To create<br>Actions p<br>Archive t              | Current templates file location:                                                                                                    | lick             |
| Tem                                              | Not set  Enable export  Specify templates file location (UNC):  Browse                                                                                                    | odifir<br>∕S\A ₌ |
| <ul> <li><u>Create</u></li> <li>Manag</li> </ul> | OK Cancel Apply Help<br>distributed rights policy template<br>e archived rights policy templates<br>a distributed sights policy templates file location                                                                                                    | )<br>Act         |

### 13 – Next, in the Specify Templates File Location (UNC), **type \\svr01\RMSTEMPLATES**, and then click OK...

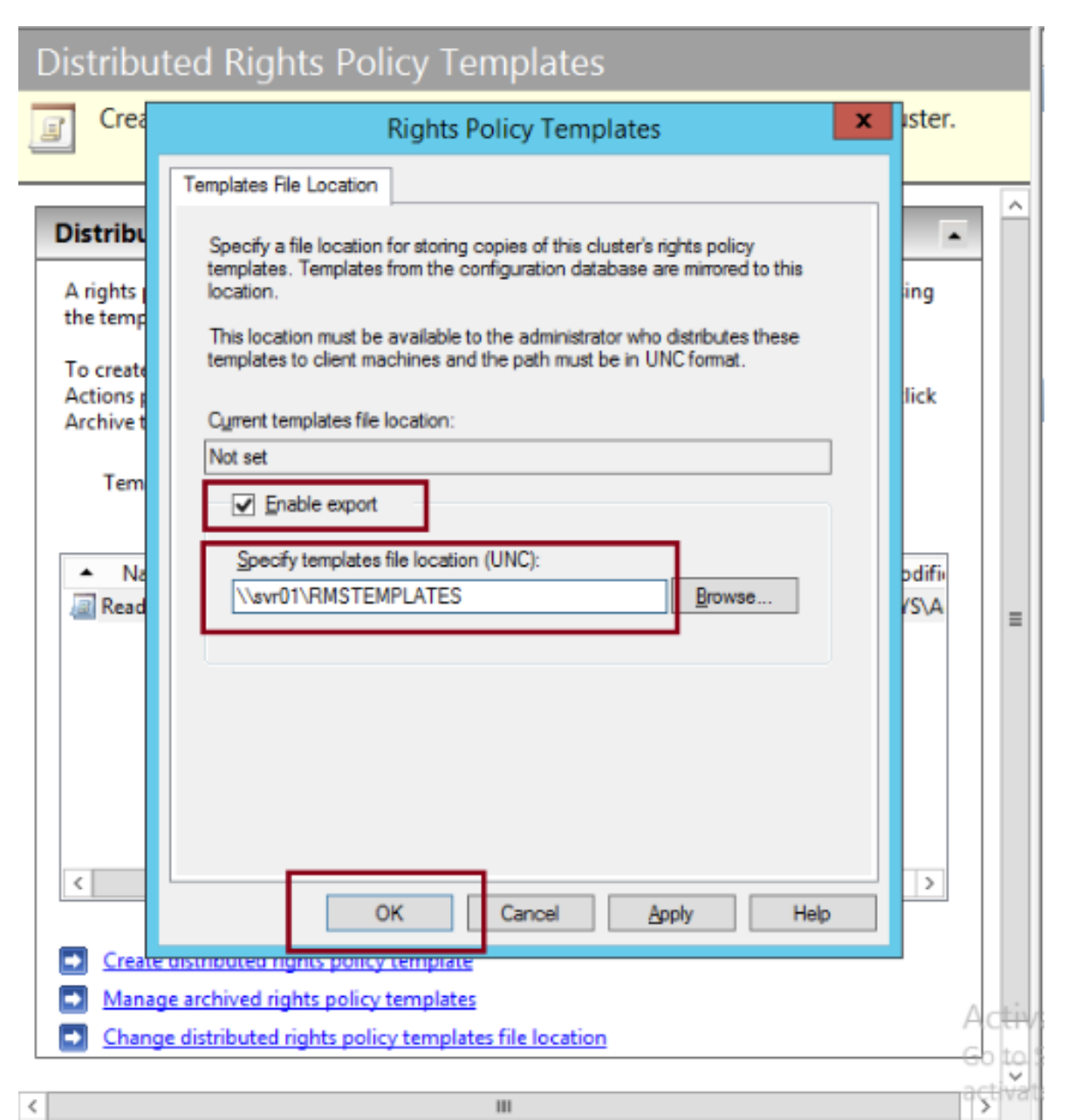

## 14 – Next, open Windows Exporer and navigate to the C:\rmstemplates folder, and verify that ReadOnly.xml is present

| 🎉 l 🍃 🕕 = l 👘                  |                                                                                                    |                        | RMST                      | emplates                    |                                           |     | _ 0 X           |
|--------------------------------|----------------------------------------------------------------------------------------------------|------------------------|---------------------------|-----------------------------|-------------------------------------------|-----|-----------------|
| File Home                      | Share View                                                                                                    |                        |                           |                             |                                           |     | ^ <b>(</b>      |
| Copy Paste                     | ut ppy path aste shortcut to $ equal to equal to$ | Copy<br>to •           | New iter<br>New<br>Folder | m •<br>eess •<br>Properties | Open 🔹 🔒 Select all<br>Edit 🔅 Select none | n   |                 |
| Clipboard                      |                                                                                                    | Organiza               | lew                       | Open                        | Select                                    |     |                 |
| € 🕘 ד ↑ 🚺                      | ► This PC ► Local Di                                                                                                    | sk (C:) 🕨 RMSTemplates |                           |                             |                                           | ~ ¢ | Search RMSTem 🔎 |
| 🔆 Favorites                    | Name                                                                                                    | •                      | Dite modif                | fied Type                   | Size                                      |     |                 |
| 📰 Desktop                      | 🔮 Read-Only                                                                                                    | .xml                   | 9/ <mark>11/2013</mark> 2 | 2:40 PM XML Docu            | ment 6 KB                                 |     |                 |
| 🐌 Downloads<br>🗐 Recent places | ;                                                                                                    |                        |                           |                             |                                           |     |                 |
| 🖳 This PC                      |                                                                                                    |                        |                           |                             |                                           |     |                 |

📬 Network

### 15 – Next, on the ADRMS Console, click the Exclusion Policies node, and then click

#### Manage application exclusion list...

| File Action View Help                                                                                                    |                                                                                                    |                                                            |
|----------------------------------------------------------------------------------------------------|----------------------------------------------------------------------------------------------------|------------------------------------------------------------|
| 🔿 🖄 👔                                                                                                    |                                                                                                    |                                                            |
| Active Directory Rights Managemen<br>Active Directory Rights Managemen<br>Svr01 (Local)<br>Fights Policy Templates<br>Rights Policy Templates<br>Rights Account Certificate Policies<br>Users<br>Lockbox<br>Fights Account Certificate Policies | Exclusion Policies         Image: The administration for AD RMS Exclusion Policies.         User Exclusion         Vou can prevent specific user accounts from obtaining use licenses by adding users' rights account certificates to the user exclusion list.                                                                                                    | Actions<br>Exclusion Policies<br>View<br>Refresh<br>? Help |
| Reports                                                                                                    | <ul> <li>Manage AD RMS user exclusion list</li> <li>Application Exclusion         <ul> <li>You can prevent some versions of an AD RMS-enabled application from accessing protected content.<br/>To do this, you need to specify the AD RMS-enabled application along with the range of version numbers to be excluded.</li> <li>Manage application exclusion list</li> </ul> </li> </ul> |                                                            |
|                                                                                                    | Lockbox Version Exclusion         You can ensure that a minimum version of the AD RMS client software is used to consume protected content. If the lockbox version of a client is less than the specified minimum version, the client cannot obtain rights account certificates or use licenses from this AD RMS cluster.         Image Lockbox version exclusion settings               |                                                            |

## 15 – Next, on the ADRMS Console, click the Exclusion Policies node, and then click Manage application exclusion list...

| 8                                                                                                    | Active Directory Rights Management Services                                                                                                    | _         |
|----------------------------------------------------------------------------------------------------|----------------------------------------------------------------------------------------------------|-----------|
| File Action View Help                                                                                         |                                                                                                    |           |
| 🗢 🄿 🖄 👔                                                                                                    |                                                                                                    |           |
| Active Directory Rights Managemen<br>J 🕸 svr01 (Local)                                                        | Exclusion Policies                                                                                                    | Actions   |
| <ul> <li>Trust Policies</li> <li>Rights Policy Templates</li> <li>Rights Account Certificate Press</li> </ul> | The administration for AD RMS Exclusion Policies.                                                                                                    | View      |
| ✓ Ignts Account Certificate Pt                                                                                |                                                                                                    | Q Refresh |
| Lusers                                                                                                    | User Exclusion                                                                                                    | P Help    |
| <ul> <li>✓ Applications</li> <li>✓ Lockbox</li> <li>✓ Security Policies</li> <li>✓ Reports</li> </ul>         | You can prevent specific user accounts from obtaining use licenses by adding users' rights account certificates to the user exclusion list.           Manage AD RMS user exclusion list                                                                                                 |           |
|                                                                                                    | Application Exclusion                                                                                                    |           |
|                                                                                                    | You can prevent some versions of an AD RMS-enabled application from accessing protected content.<br>To do this, you need to specify the AD RMS-enabled application along with the range of version<br>numbers to be excluded.                                                           |           |
|                                                                                                    | Lockbox Version Exclusion                                                                                                    |           |
|                                                                                                    | You can ensure that a minimum version of the AD RMS client software is used to consume protected content. If the lockbox version of a client is less than the specified minimum version, the client cannot obtain rights account certificates or use licenses from this AD RMS cluster. |           |
|                                                                                                    | Manage Lockbox version exclusion settings                                                                                                    |           |

16 – In the Actions pane, click **Enable Application Exclusion...** 

| File Action View Help                                                                                                    |                                                                                                    |  |                                                                                                    |   |
|----------------------------------------------------------------------------------------------------|----------------------------------------------------------------------------------------------------|--|----------------------------------------------------------------------------------------------------|---|
| 🗢 🔿 🙎                                                                                                    |                                                                                                    |  |                                                                                                    |   |
| <ul> <li>Active Directory Rights Managemen</li> <li>Active Directory Rights Managemen</li> <li>Svr01 (Local)</li> <li>Trust Policies</li> <li>Rights Policy Templates</li> <li>Rights Account Certificate Policies</li> <li>Users</li> <li>Applications</li> <li>Lockbox</li> <li>Security Policies</li> <li>Reports</li> </ul> | Application Exclusion                 Enable application exclusion to prevent certain applications from receiving use licenses from this cluster.                  X Application exclusion is disabled                 Application Exclusion Information                 The Application Exclusion list defines which applications are not trusted by this cluster.             Applications are excluded by application executable name and by version range. Click             Exclude application to add an application to the exclusion list. Select an excluded             application from the list to delete it from the exclusion list or to view its properties.                 X The list of excluded applications is not available when application exclusion is             disabled. |  | tions<br>Applications<br>Enable Application Exclusion<br>Exclude Application<br>View<br>Refresh<br>Help | • |
|                                                                                                    |                                                                                                    |  |                                                                                                    |   |

17 – In the Actions pane, click Exclude Application and enter the following information, and then click Finish:

- Application File name: Powerpnt.exe
- Minimum version: 14.0.0.0
- Maximum version: 16.0.0.0

|                            | Exclude Application ? X                                                                                                    |
|----------------------------|----------------------------------------------------------------------------------------------------|
| Add application to         | ) be excluded                                                                                                    |
| Add application to be excl | Enter the application file name along with the version range to be excluded. Both the minimum and maximum versions are required and must have a four-number, period-delimited format, for example, '1.2.0.0'. If the application versioning scheme uses fewer than four numbers, append a period and a zero (.0) as required. For example, '1.2' would be entered as '1.2.0.0'. |
|                            | Application file name: Powerpnt.exe                                                                                                    |
|                            | Minimum version: 14.0.0.0<br>Maximum version: 16.0.0.0                                                                                                    |
|                            | II                                                                                                    |
|                            |                                                                                                    |
|                            |                                                                                                    |
|                            | < Previous Next > Finish Cancel                                                                                                    |